附件3

## 线上面试须知

一、考生应自行提供独立封闭的面试空间环境、稳定通畅的网络环境、正常使用线上面试平台的硬件设备。主摄像设备(电脑)须紧靠墙角摆放,周边不得出现书籍、纸张及与考试无关的手机、手表、耳机等电子设备。考试桌面不能摆放与考试无关的其他物品,保持桌面整洁。考生登录系统前,请将辅摄像设备(手机)调为静音状态。

二、考生考前应按约定时间进行真实环境的模拟调试和 操作培训,以确保正式面试正常、稳定、安全顺利进行。如 在测试期间出现网络卡顿不畅,视频、语音含混不清甚至不 通等情况的,务必及时调整、更换,确保线上面试的效果正 常稳定。

三、如在正式面试期间因考生个人环境出现作弊嫌疑 (必须有电脑作为正面摄像头、手机作为侧面摄像头并正常 运作)或问题故障(登入系统后没有影像、音频或者无法接 收面试间邀请、无法看到考题等)导致其面试评价无法进行 或影响其评价效果的,一切责任考生自行承担。

四、考生登入系统后即默认进入候考间,期间将由候考 管理员依次检查考生的影像和音频是否正常,请考生及时回 应。如果正常请在候考间耐心等待,等全体考生检查完毕后, 系统界面将出现进入面试间的邀请按钮,请及时点击进入。 五、考生进入面试问后,系统后台即开始录制视频,监 督员将简单告知考生做好准备后,在考试开始时,系统将考 试题目播放至考生电脑屏幕,同时系统开始倒计时,请在规 定时间内完成答题。

六、考生登录面试系统界面时输入的手机号默认为报名 所填手机号,若更换了手机号码,请拨打技术咨询电话 (0757-82133871),按有关规定更换报备手机号。身份类型 请选择"考生",输入验证码,获取手机验证码后即可登录。

七、登录系统后请退出 QQ、微信、钉钉等所有与考试 无关的软件。

如违反以上有关规定和要求导致考试异常,由考生自行 承担责任;属于违规行为的,一律取消考试成绩,情节严重 的移交司法机关处理。